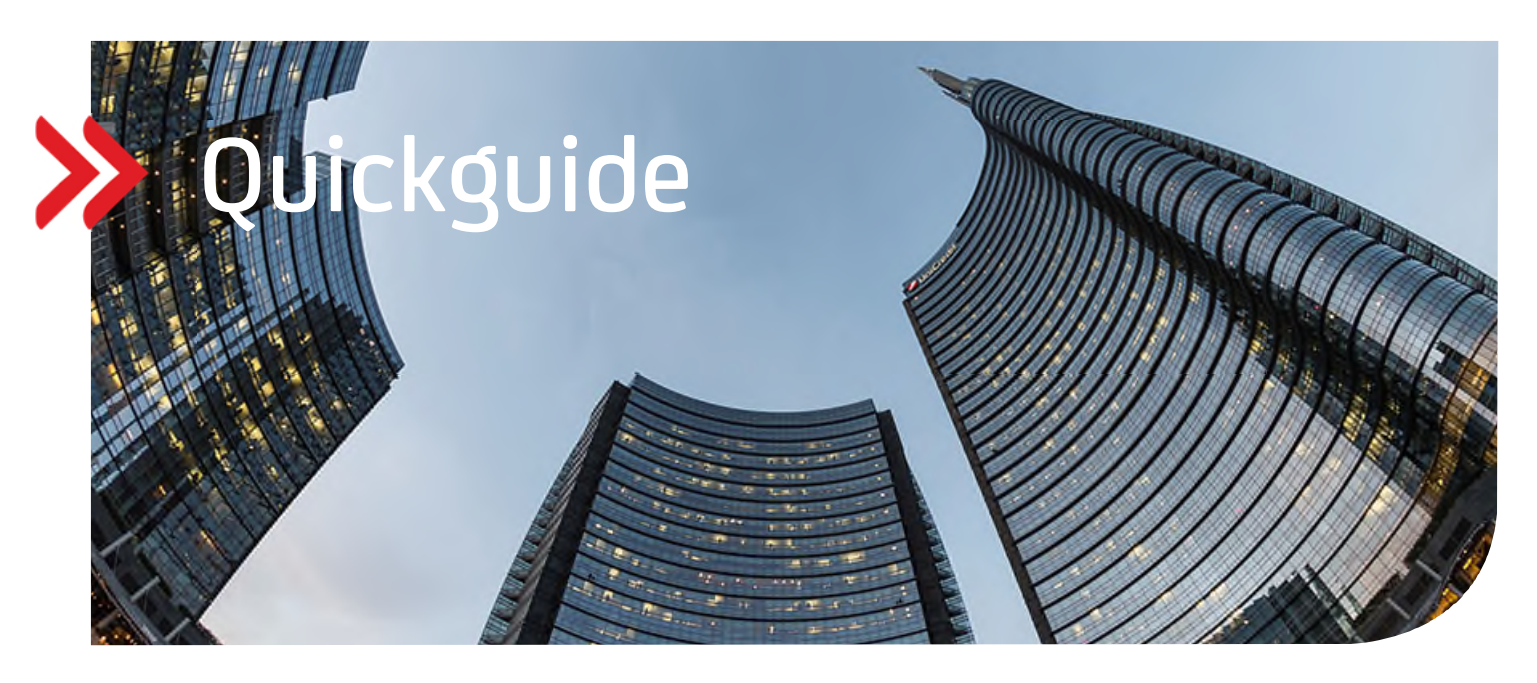

## UC Trade Finance Gate

## Warenfreistellung unter Import Akkreditiven

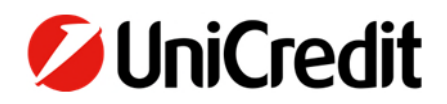

## Erstellung einer Warenfreistellung unter einem Import Akkreditiv

 Wählen Sie über die "Transaktionsliste" die Referenz aus, f
ür die eine Warenfreistellung beauftragt werden soll. Nutzen Sie ggf. die Suche f
ür die Kunden- oder Bankreferenz.

| PANORAMA-VERKNÜPFUN «                       | Dashboard-Fenster Abfragen                                                                                      |      |
|---------------------------------------------|----------------------------------------------------------------------------------------------------|------|
| C Transaktionsliste<br>C Transaktionsstatus | Transaktionsliste V RETEST133 Q 🙀 Freitext Q 🏹 📴                                                                | etra |
| C Handlungsbedarf                           | Al-Import-Akkr                                                                                                  |      |
| ZULETZT VERWENDET                           | V         Al-Import-Akkr.         UCB AG Te         RETEST1335         28532010037905         Issued         10 | 00,0 |

• Markieren Sie den Eintrag, damit sich die Optionen unter "Weitere Aktionen" auf der rechten Seite öffnen. Wählen Sie dort "Warenfreistellung" aus.

| Da  | shbo  | ard-Fenster     | Abf | ragen     |          |        |                |      |                |                 |                |             |          |           | Ģ             | Kopieren 🔛    | Kopieren (oh | ine Text) 🚯 Weiter                        | e Aktionen 🛛 🗠           |
|-----|-------|-----------------|-----|-----------|----------|--------|----------------|------|----------------|-----------------|----------------|-------------|----------|-----------|---------------|---------------|--------------|-------------------------------------------|--------------------------|
| Tra | nsakt | ionsliste       | ~   | RETEST133 | 3 Q      | Tx     | Freitext       | Q,   | <b>T</b> a 13  |                 |                |             |          |           |               | Eintra        | ige pro Seil | Änderung erfassen<br>Transaktionshistorie | aufrufen                 |
| ۰   | *     | Transaktionsar  | ť   | Abwickeln | Fremdbar | nkrefe | Kundenreferenz | ~ Ac | ditional Clie* | Weitere Refere* | Bankreferenz ~ | Deal Status | * Betrag | * Währung | Betrag in lok | Wechselkurs * | Original     | Transaktionsbezoge                        | ene Mitteilung erstellen |
|     |       | Al-Import-Akkr  |     |           |          |        |                |      |                |                 |                |             |          |           |               |               |              | Warenfreistellung                         |                          |
|     | -     | Al-Import-Akkr. | 1   | UCB AG Te |          |        | RETEST1335     |      |                |                 | 28532010037905 | Issued      | 100,00   | EUR       | 100,00        | 1,00          | 100,00       | 100,00                                    | 100,00                   |

• Erfassen Sie die Daten für den Warenfreistellungsauftrag in den entsprechenden Feldern.

| Dashboard-Fenster Abfragen                 |                                                  |               |                   |  |
|--------------------------------------------|--------------------------------------------------|---------------|-------------------|--|
| Warenfreistellung / Import Akkrediti       | v / Bene / RETEST1335                            |               |                   |  |
| Allgemeine Daten Sonstige Weisun           | gen Beteiligte Parteien Anhänge                  |               |                   |  |
| * Kundenreferenz                           | RETEST1335                                       | Bankreferenz  | 28532010037905    |  |
|                                            | Referenz ABC                                     | Q Kundenname  | Stephan Koehler   |  |
| Zusätzliche Kundenreferenz                 | Max. Zeilenanzahl 2                              | * Kundendaten | Kurfurstendamm 58 |  |
| * Währung des freizustellenden Warenwertes | EURO                                             |               | 90402 Kiel        |  |
| * Freizustellender Warenwert               | 100,00                                           |               |                   |  |
| Referenznummer Spediteur/Frachtführer      | Spediteur-Ref 123                                |               |                   |  |
| * Beschreibung der freizustellenden Waren  | Kurze Beschreibung der freizustellenden<br>Waren | ۹             |                   |  |
|                                            | Max. Zeilenanzahl 15                             |               |                   |  |

Auf dem zweiten Reiter **"Sonstige Weisungen"** können Sie gewünschte Hinweise an den Spediteur/Reeder und/oder für einen weiteren Beteiligten (z.B. Agent) erfassen.

| Dashboard-Fenster                          | Abfragen                 |                     |         |
|--------------------------------------------|--------------------------|---------------------|---------|
| Warenfreistellung /                        | Import Akkreditiv / Be   | ene / RETEST1335    |         |
| Allgemeine Daten                           | Sonstige Weisungen       | Beteiligte Parteien | Anhänge |
| Weisungen/Hinweise f                       | für Spediteur/Reeder     |                     |         |
|                                            |                          | Q                   |         |
| Max. Zeilenanzahl 10<br>Weisungen/Hinweise | für weiteren Beteiligten |                     |         |
| weisungenymmweisen                         | ur weiteren beteingten   | Q                   |         |
| Max. Zeilenanzahl 10                       |                          |                     |         |

• Auf dem dritten Reiter werden die **Beteiligten Parteien** aus der Eröffnung angezeigt. Hier müssen nun als Pflichtfeld die Daten des Spediteurs/Reeders für die Warenfreistellung ergänzt werden.

| earbeiten / Warer        | nfreistellung unter eine | em Akkreditiv / Bene | e / RETEST1335 |                          |                               |
|--------------------------|--------------------------|----------------------|----------------|--------------------------|-------------------------------|
| Allgemeine Daten         | Sonstige Weisungen       | Beteiligte Parteien  | Anhänge        |                          |                               |
| Begünstigter             |                          |                      |                | Avisbank / Lokal Erstell | ende Bank                     |
| Name                     | Bene                     |                      |                | Name HAN                 | G SENG BANK LIMITED           |
| Straße                   | Benestreet               |                      |                | Straße 83 D              | ES VOEUX ROAD CENTRAL CENTRAL |
| Stadt                    | Hongkong                 |                      |                | Stadt HON                | IG KONG                       |
| Land                     | Hong Kong                |                      |                | Land Hon                 | g Kong                        |
| Referenznummer des E     | Begünstigten             |                      |                | SWIFT Adresse HAS        | EHKHHXXX                      |
| Weitere(r) Beteiligte(r) | Ð                        |                      |                | Weitere(r) Beteiligte(r) | D                             |
| Unternehmenstyp          | Spediteur/Reeder         |                      | ~              | Unternehmenstyp          | Alternativer Auftraggeber 🗸 🗸 |
| Über Namen suchen        |                          |                      | ~              | Über Namen suchen        | ~                             |
| Über SWIFT suchen        |                          |                      |                | Über SWIFT suchen        |                               |
| Name                     | Shipper                  |                      |                | Name                     | Alternative Applicant         |
| Straße                   | Street                   |                      |                | Straße                   | Street                        |
| Stadt                    | City                     |                      |                | Stadt                    | 80311 Munich                  |
| Land                     | Germany                  |                      |                | Land                     | Germany                       |
|                          |                          |                      |                |                          |                               |
| Weitere(r) Beteiligte(r) |                          |                      |                | Weitere(r) Beteiligte(r) | D                             |
|                          |                          |                      |                | state en perengee()      |                               |

• Sie können auch weitere Dokumente/Anhänge zum Auftrag an die Bank übermitteln. Diese können Sie im vierten Reiter "Anhänge" hochladen.

| earbeiten / Warenfreistellung unter einem Akkreditiv / I | Bene / RETEST1335 |               |
|----------------------------------------------------------|-------------------|---------------|
| Allgemeine Daten Sonstige Weisungen Beteiligte Parte     | ien Anhänge       |               |
| Dokumententyp:                                           | ✓<br>An Bank      |               |
|                                                          |                   | Hinzufügen    |
|                                                          |                   | Aktualisieren |
|                                                          |                   | Löschen       |
|                                                          |                   | Vorschau      |

• Nachdem Sie alle Angaben erfasst haben, wird der Warenfreistellungsauftrag noch unterzeichnet. Es finden die Unterschriftsregelungen, die für Ihre Firma eingestellt sind Anwendung (analog aller anderen Trans-aktionsschritte in UC Trade Finance Gate).